## Настройка Центра устройств Windows Mobile для использования Bluetooth

- 1. Отсоедините все связанные с контроллером или компьютером устройства.
- 2. Запустите Центр устройств Windows Mobile. На компьютере выберите пункты «Пуск» /«Программы» / «Центр устройств Windows Mobile».
  - 1. Настройте метод соединения. В Центре устройств Windows Mobile выберите пункты
  - 2. «Параметры мобильного устройства» / «Параметры подключения».
  - 3. Установите флажок «*Paspewumb подключения одного из следующих типов»,* а затем выберите пункт «*Bluetooth»*.

Для настройки соединений необходимо проделать это один раз. При последующих соединениях Центр устройств Windows Mobile будет запускаеться автоматически.

5. Чтобы закрыть диалог «Параметры подключения», нажмите кнопку «ОК».

**Примечание.** Для компьютеров различных производителей могут использоваться различные процедуры назначения СОМ-портов для таких приложений, как Центр устройств Windows Mobile.

## Передача данных по средствам Bluetooth.

Для соединения по средствам Bluetooth сделайте следующее:

На рабочем столе Windows нажмите Пуск/settings/control panel

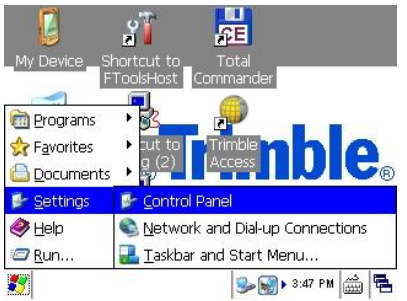

Далее выберите PC connection

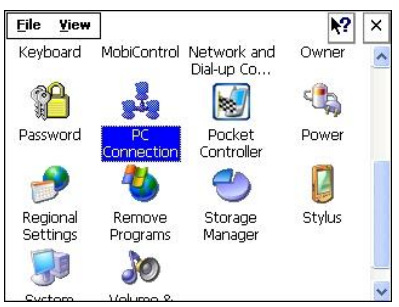

В открывшемля меню нажимаем кнопку Change и во вкладке Desktop computer connection выбираем Bluetooth

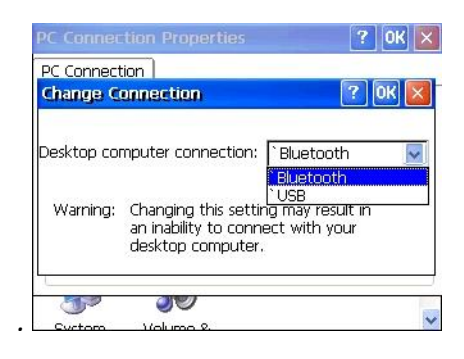

Следующий шаг. Выбираем *My Device на рабочем столе и заходим в папку Windows,* далее нажмаем View/Options, уберите галочку как указано на рисунке, найдите файл **replog** и скопируйте его на рабочий стол. (Эту процидуру необходимо проделать один раз в дальнейшем ярлык будет находиться на рабочем столе.)

| <u>F</u> ile                                                                                                    | <b>Edit ⊻iew</b><br>Open               |                                                                     | <b>№?</b> × | Eile     Edit     Yiew     Go       Image: Construction of the second second | <u>▶</u> ? × | File Edit Yiew Go                                                                                | <b>N?</b> ×                        |
|----------------------------------------------------------------------------------------------------|----------------------------------------|---------------------------------------------------------------------|-------------|----------------------------------------------------------------------------------------------------|--------------|--------------------------------------------------------------------------------------------------|------------------------------------|
| Add                                                                                                    | Cut                                    | 5                                                                   | ~           | Address \\ Details                                                                                                    | ~            | Folder Options                                                                                   | OK 🔀                               |
| jpeļ<br>Pk( </td <td>Copy<br/>Delete<br/>Rename<br/>Properties</td> <td>୍କୁ peyterni<br/>୭ pkfsh<br/>୭ QBthUtil<br/>ଟ୍ରିଅrapisrv<br/>ଜ recstart</td> <td>^</td> <td>AppMgr     ExtraDum     Fonts     Profiles     Qptions</td> <td></td> <td>Advanced settings  Do not show hidden files ar  Hide protected operating s  Hide file gxtensions</td> <td>nd folders<br/>ystem files (Recomme</td> | Copy<br>Delete<br>Rename<br>Properties | ୍କୁ peyterni<br>୭ pkfsh<br>୭ QBthUtil<br>ଟ୍ରିଅrapisrv<br>ଜ recstart | ^           | AppMgr     ExtraDum     Fonts     Profiles     Qptions                                                                                                    |              | Advanced settings  Do not show hidden files ar  Hide protected operating s  Hide file gxtensions | nd folders<br>ystem files (Recomme |
| <b>rep</b>                                                                                                    |                                        | Resco.Core.CF3                                                      |             | Start Meni 🗸 Address Bar                                                                                                    |              |                                                                                                  | 3                                  |
| Neso<br>Reso                                                                                                    | co.SmartGrid.(                         | LF3<br>SPCC4.violb                                                  |             | Temp Status Bar                                                                                                    |              |                                                                                                  |                                    |
| serv                                                                                                    | ices                                   |                                                                     | >           | asterisk awclib                                                                                                    | r eve N4N0   | asterisk awcib                                                                                   | r ovo N4N0                         |

Запусткаем программу **Replog** через ярлык на рабочем столе или из папки Windows. Соединение установлено.